Des cartes de vœux pour les fêtes...

GgPointDoc vous propose la réalisation de 4 cartes de vœux, identiques ou non, sur une page Bristol A4.

## Récupérer un arrière-plan sur Internet

- ouvrir le navigateur et afficher le moteur de recherche Google (http://google.fr)
- activer le filtre Images et saisir une requête appropriée, "cadre de noël" par exemple...
- rechercher une proposition qui convienne puis la sélectionner en cliquant sur sa miniature
- dans le volet Google de droite, cliquer sur le lien Image taille réelle
- faire un clic droit sur l'image et cliquer sur Enregistrer l'image sous...
- rechercher et Ouvrir un emplacement approprié
- donner un nom explicite à l'image
- valider en cliquant sur le bouton Enregistrer

## PRÉPARER LA PAGE

Pour notre réalisation, nous utiliserons Writer, le traitement de texte de Open Office

- faire Format\Page, onglet Page
- déterminer l'Orientation en sélectionnant le bouton radio Paysage
- fixer les marges Gauche et Droite à 1,5 cm, la marge Haut à 1 cm et la marge Bas à 0
- valider en cliquant sur le bouton OK
- ignorer l'éventuel avertissement de dépassement de capacité en cliquant sur le bouton Oui
- faire Affichage\Zoom puis sélectionner le bouton radio Adapter la largeur et la hauteur
- valider en cliquant sur le bouton OK
- faire Tableau\Insérer\Tableau puis valider en cliquant sur le bouton OK
- faire Tableau\Sélectionner\Tableau
- faire Tableau\Adapter\Hauteur de ligne...
- saisir la valeur 9,5 cm puis valider en cliquant sur le bouton OK

## PLACER L'IMAGE D'ARRIÈRE-PLAN

Selon que l'on souhaite réaliser des fonds de cartes identiques ou non, nous sélectionnons une ou plusieurs cellules, voire l'intégralité du tableau.

- faire Tableau\Propriétés du tableau..., onglet Arrière-plan
- dans la liste déroulante Comme, sélectionnons le choix Image
- cliquer sur le bouton Parcourir
- rechercher, sélectionner et Ouvrir le fichier image souhaité
- selon l'effet désiré, sélectionner un type de placement
  - Position : l'image est collée contre un bord, un angle ou au centre
  - Remplissage : l'image est étirée ou réduite jusqu'à toucher les bords
  - · Juxtaposer : répète l'image de façon à couvrir tout le fond
- valider en cliquant sur le bouton OK

## **S**AISIR LES COMMENTAIRES

- écrire le texte dans la première carte, en haut et à gauche du tableau
- le mettre en forme : police de caractères, taille, attributs et couleur
- faire Tableau\Sélectionner\Cellules, puis Ctrl+C pour copier en mémoire le contenu de la cellule
- faire Tableau\Sélectionner\Tableau, puis Ctrl+V pour dupliquer ce contenu dans les autres cellules
- régler l'alignement horizontal en cliquant sur le bouton Centré
- régler l'alignement vertical en faisant Tableau\Propriétés du tableau..., onglet Enchaînements, puis en sélectionnant l'Alignement vertical Centré. Valider en cliquant sur le bouton OK.

Ne reste plus qu'à imprimer et découper les cartes...

| ableau             | Enchaînements | Colonnes | Bordures | Arrière-plan |          |   |
|--------------------|---------------|----------|----------|--------------|----------|---|
| Comme              | Image         |          | •        | Pour         | Cellule  |   |
| Fichier            |               |          |          |              |          |   |
|                    | Parcourir     |          | Lier     |              |          |   |
| Imag               | e non liée    |          |          |              |          |   |
|                    |               |          |          |              |          |   |
| Type<br>© Position |               | c        | <i>c</i> | C            |          |   |
| ● B                | emplissage    |          |          |              | À        |   |
| O Ju               | ixtaposer     |          |          |              | <u> </u> | 2 |
|                    |               | Ċ        | C        | ¢            |          |   |
|                    |               |          |          |              |          |   |
|                    |               | c        |          |              | Aporeu   |   |
|                    |               |          |          |              | Aperçu   |   |

GepointDoc

Portrait

Paysage

1.50cm

1,50cm

1.00cm

0.00cm

\*

\*

\*

\*

Orientation

Marges

Gauche

D<u>r</u>oite

Haut

Bas